## Live Database Vs Demo

- Login to Aeries Web from Admin login on the district website.
- Enter your username and password.
  - Username: firstinitiallastname
  - Password: default ( given out at the Convocation)

## Click on the database drop down to select Sandbox (demo database) Alvord Unified School Districtord Unified School Districtoric

| Sign In with Aeries                  | Sign In with Aeries                  |
|--------------------------------------|--------------------------------------|
| Aeries<br>Student Information System | Acries<br>Student Information System |
| Username                             | Username                             |
| Password                             | Password                             |
| Database:                            | Database:                            |
| Alvord                               | Alvord                               |
| Year:                                | Alvord                               |
| 2016-2017                            | Sandbox                              |
| Sign In                              | Sign In                              |

 Select Sandbox. The screen should say "Temp" in front of the school. This is the demo database

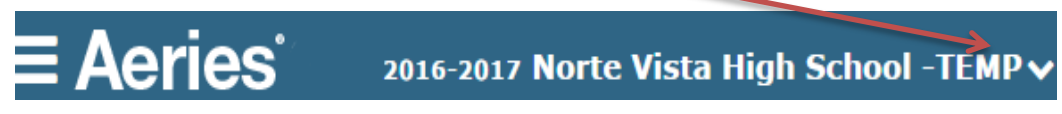

• Live database screen should look like

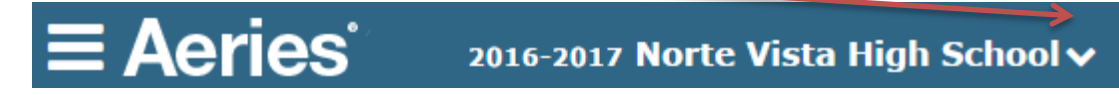

Please call SIS department for assistance ext 226118